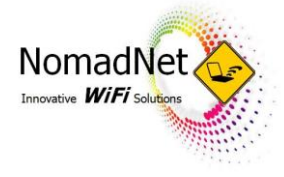

## HOW TO CONNECT WITH AN ANDROID DEVICE

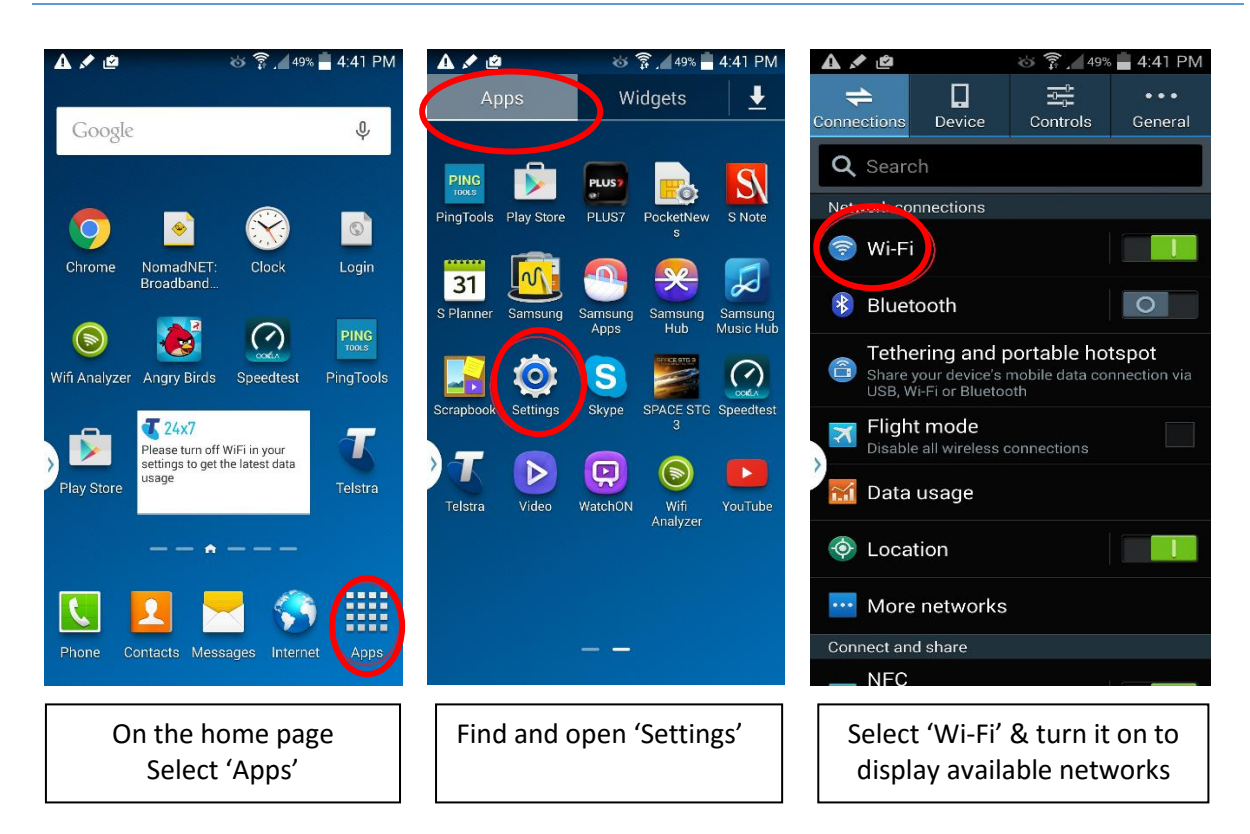

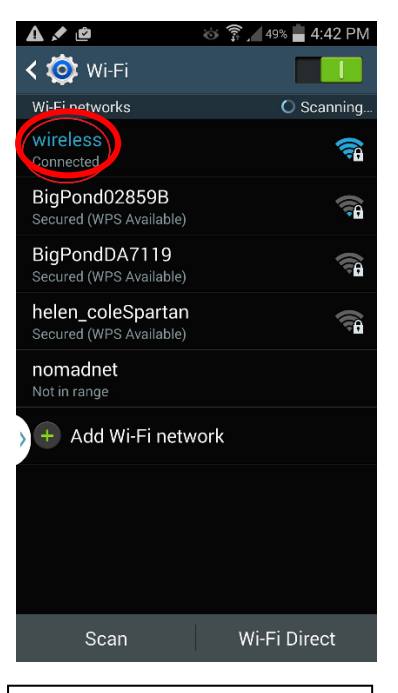

Select 'nomadnet' or the <Motel Name> Guest-WiFi network and wait until it indicates connected under it

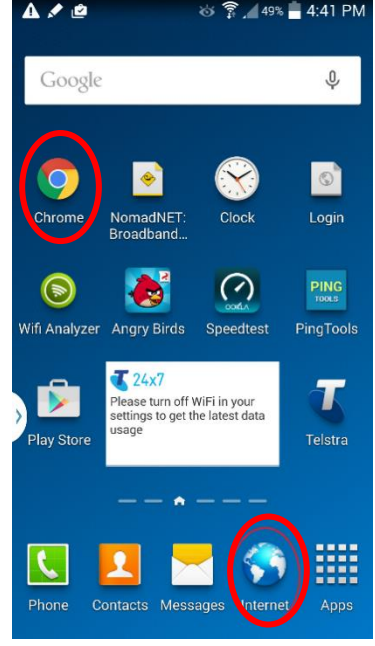

Go back to the home page and tap on the internet app or Chrome to load the browser.

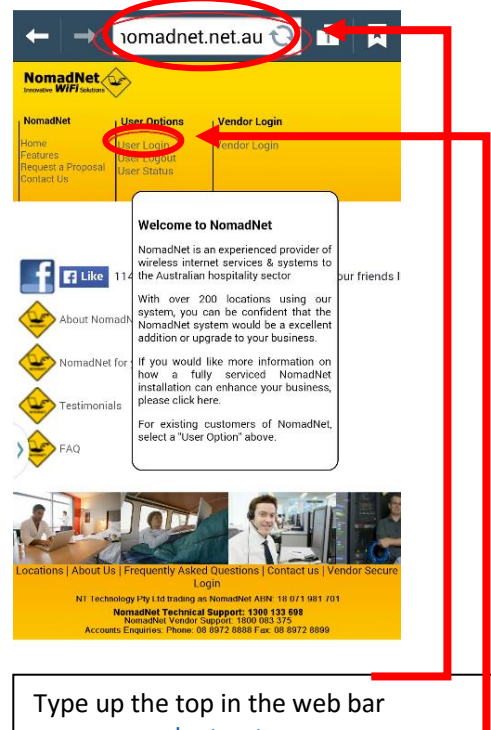

www.nomadnet.net.au Then click on `User Login' which will load the login page where you enter the username/password.

## **Guest Support Line 1300 133 698**